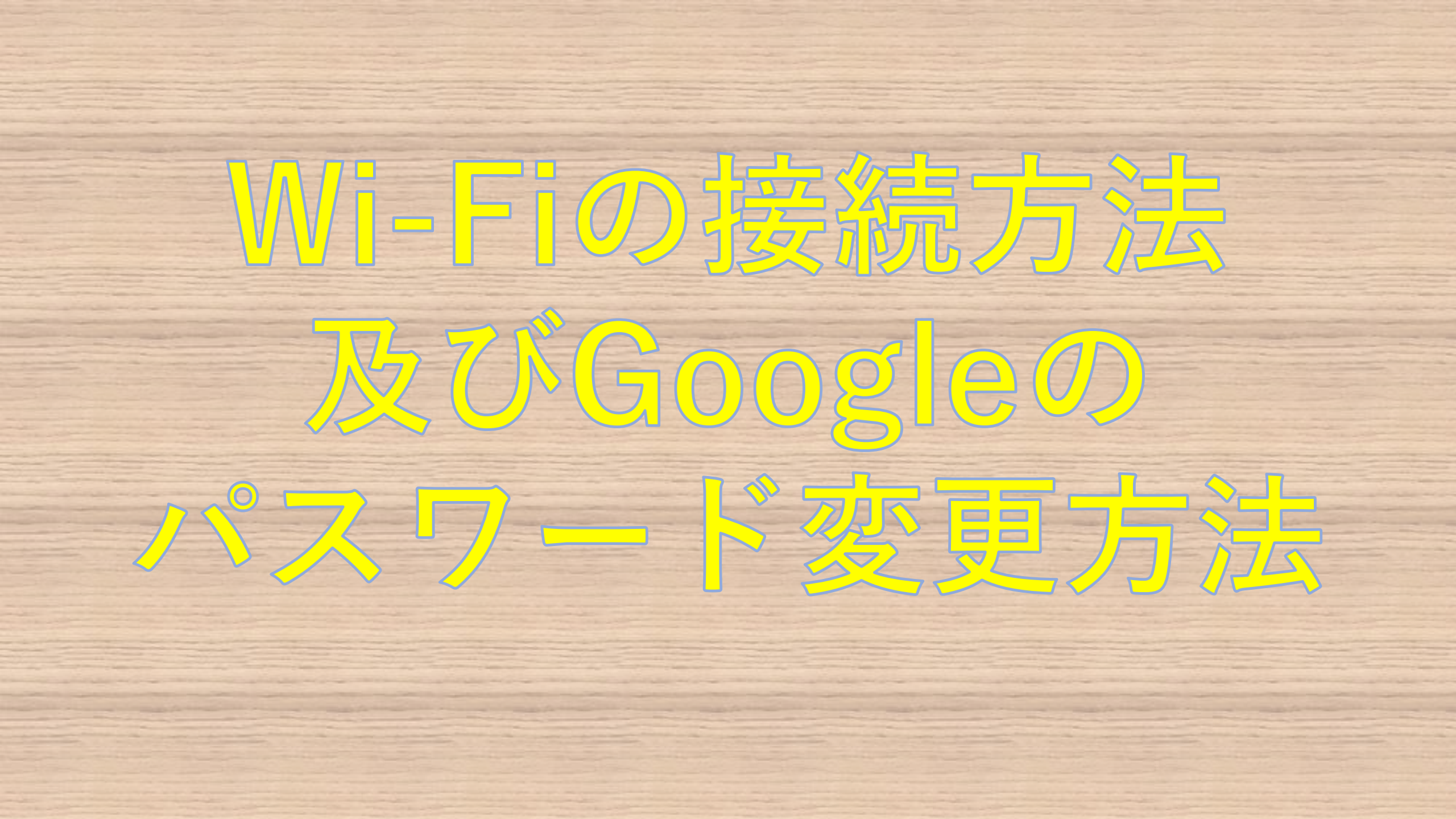

# タブレットを開いてアカウント名を入れます

@fujisawa-kng.ed.jp

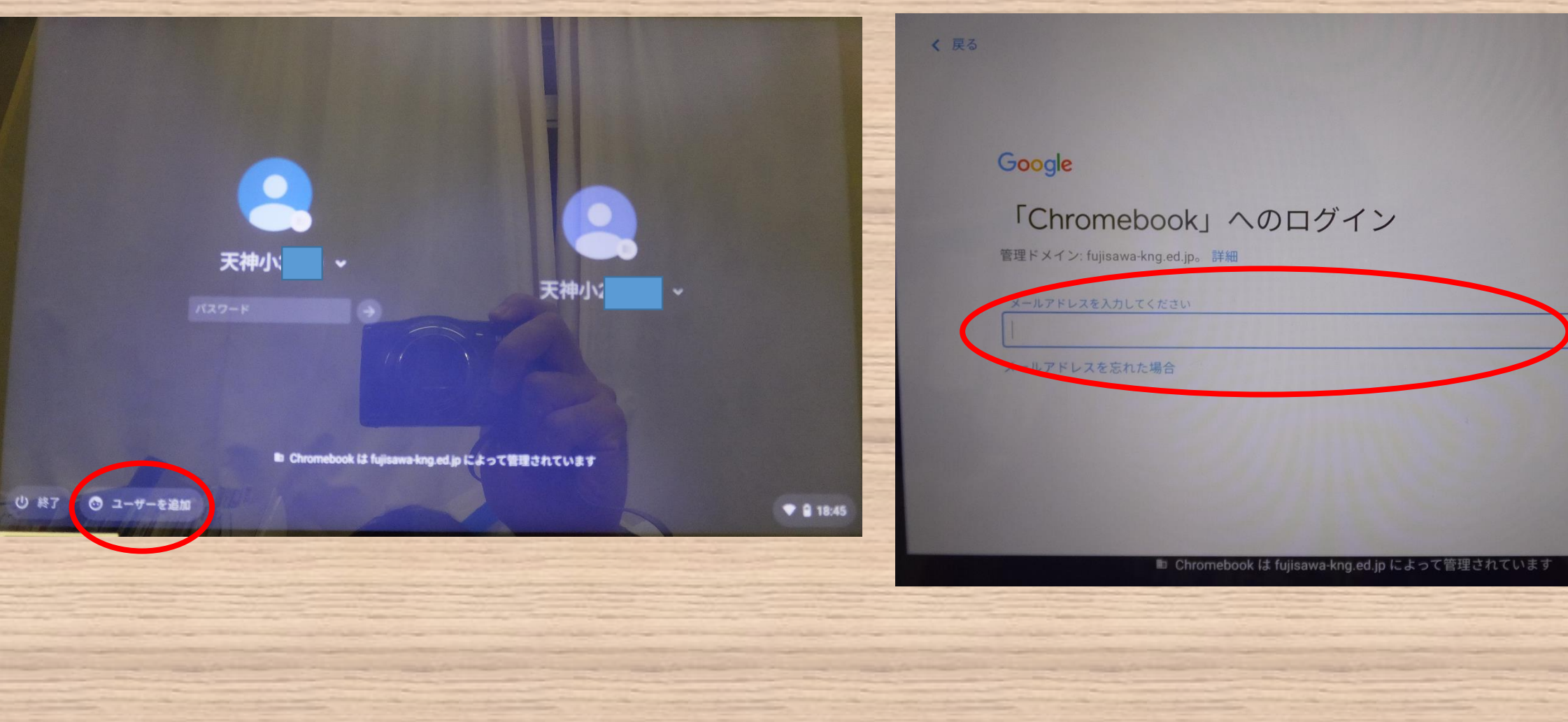

# 初期パスワードを入れます

| <b>く</b> 戻る |                                                |   |
|-------------|------------------------------------------------|---|
|             | Google                                         |   |
|             | ようこそ                                           |   |
|             | 21300100@fujisawa-kng.ed.jp                    |   |
| 0           | テレードを入力                                        |   |
|             | ■ パスワードを表示します                                  |   |
|             | パスワードをお忘れの場合                                   |   |
|             |                                                |   |
|             | 🖿 Chromebook は fujisawa-kng.ed.jp によって管理されています | - |

# デスクトップまで進みます

#### く 戻る

#### Google

#### ようこそ

#### 新しいアカウントへようこそ

新しいアカウント 21300100@fujisawa-kng.ed.jpへようこそ。このアカウントはさまざまな Google サービス (https:// support.google.com/a/answer/181865) に対応しています。ただし、このアカウントを使用してアクセスできるサービ スは fujisawa-kng.ed.jp の管理者によって設定されます。新しいアカウントのおすすめの使用方法については、Google のヘルプセンサー (https://support.google.com/a?p=google\_workspace\_training) をご覧ください。

Google サービスの利用に際して、ドメイン管理者は 21300100@fujisawa-kng.ed.jp アカウントの情報 (Google サービ スでこのアカウントに保存したデータなど) にアクセスできます。詳細については、こちら (https:// support.google.com/accounts/answer/181692) をご覧いただくか、組織のプライバシー ポリシーをご参照ください (存在する場合)。メールなどの Google サービスを個人的に使用する場合は、アカウントを別に保持することもできま す。複数の Google アカウントをお持ちの場合は、Google サービスで使用するアカウントを管理し、いつでも切り替え

■ Chromebook は fujisawa-kng.ed.jp によって管理されています

#### 

意する

#### ジェスチャーによる新 しい操作方法

▲ ホームに移動
 □II 別の開いているアプリに切り替える
 ← 戻る

■ Chromebook は fujisawa-kng.ed.jp によって管理されています

#### Wi-Fiのつなぎ方

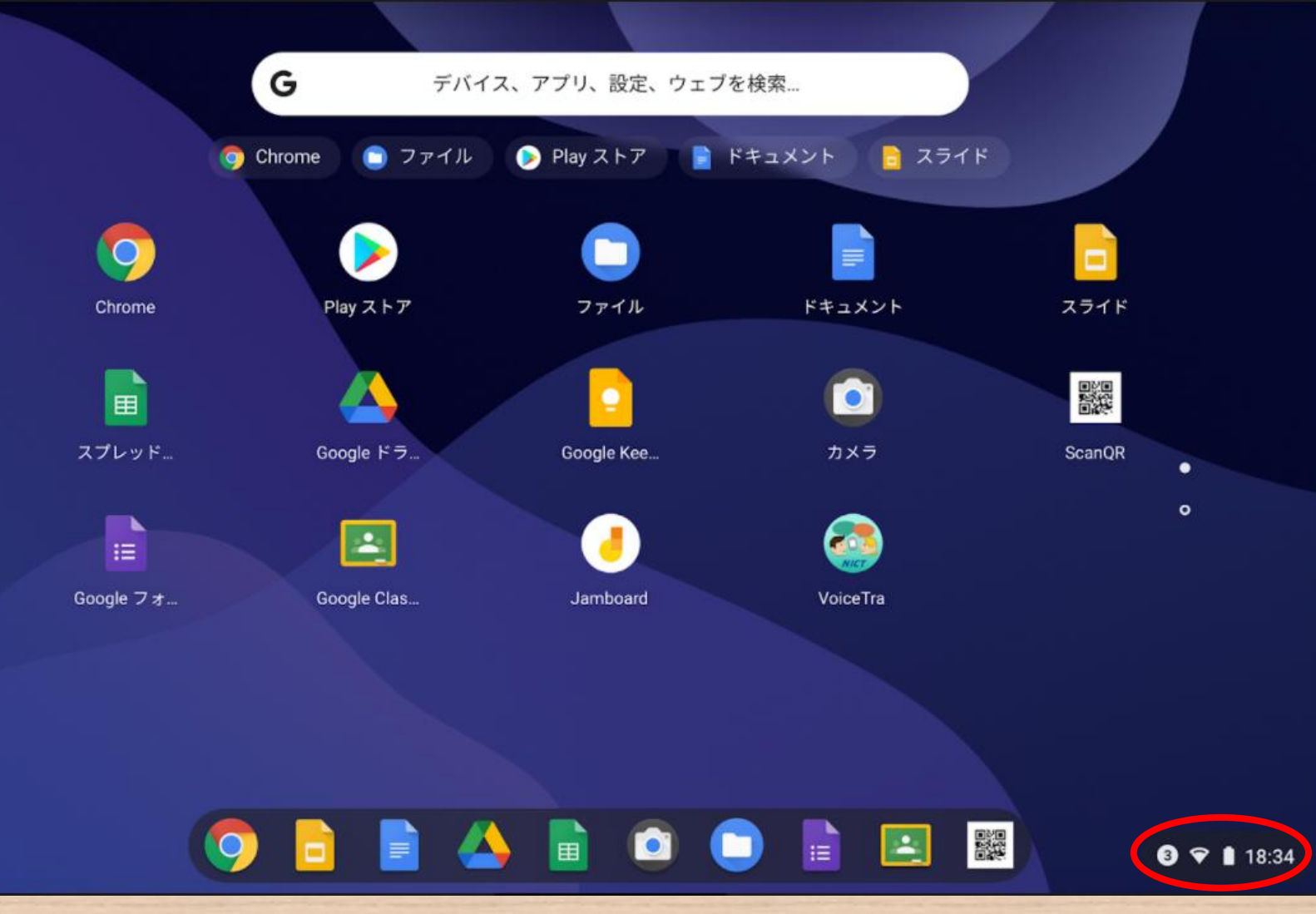

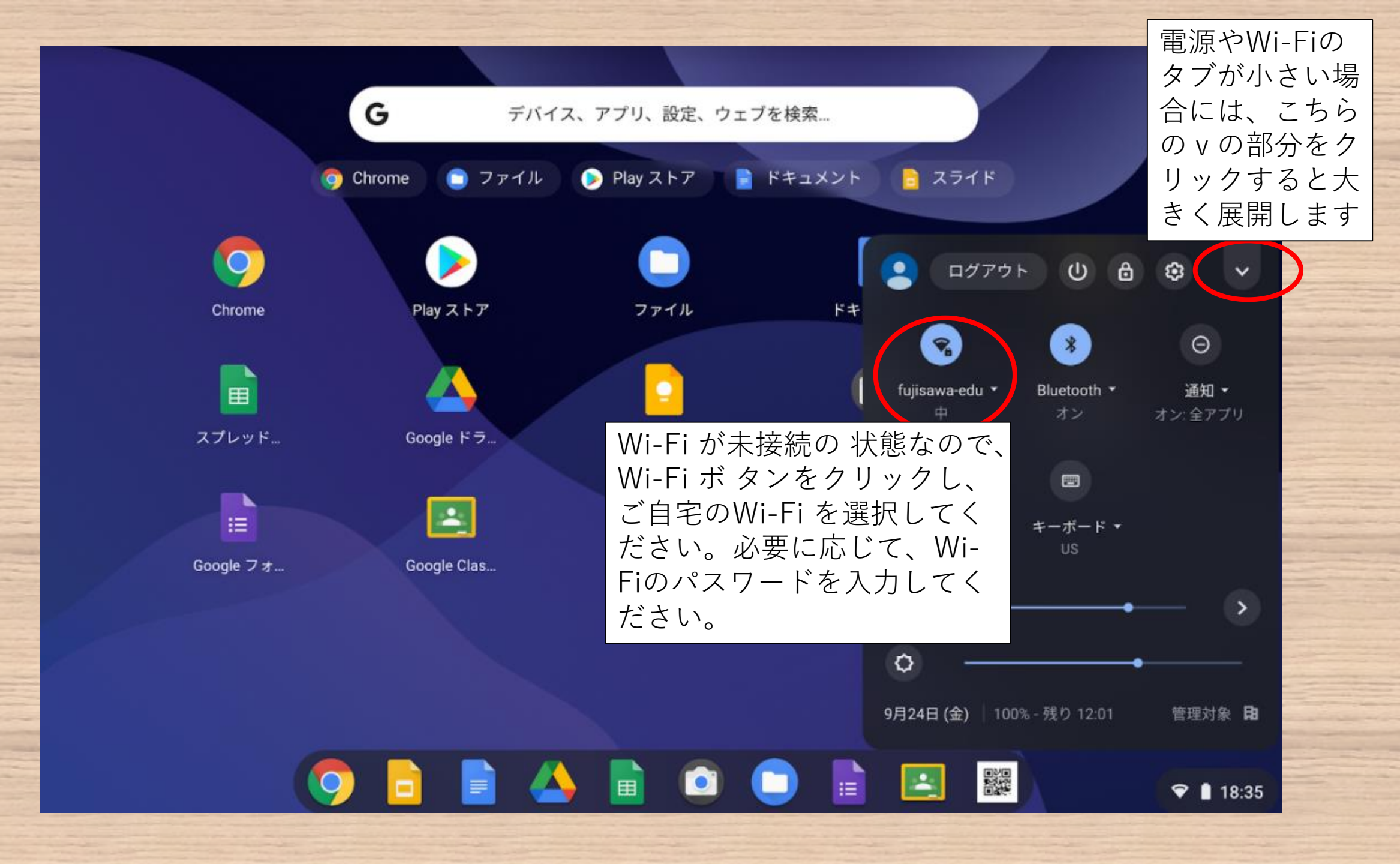

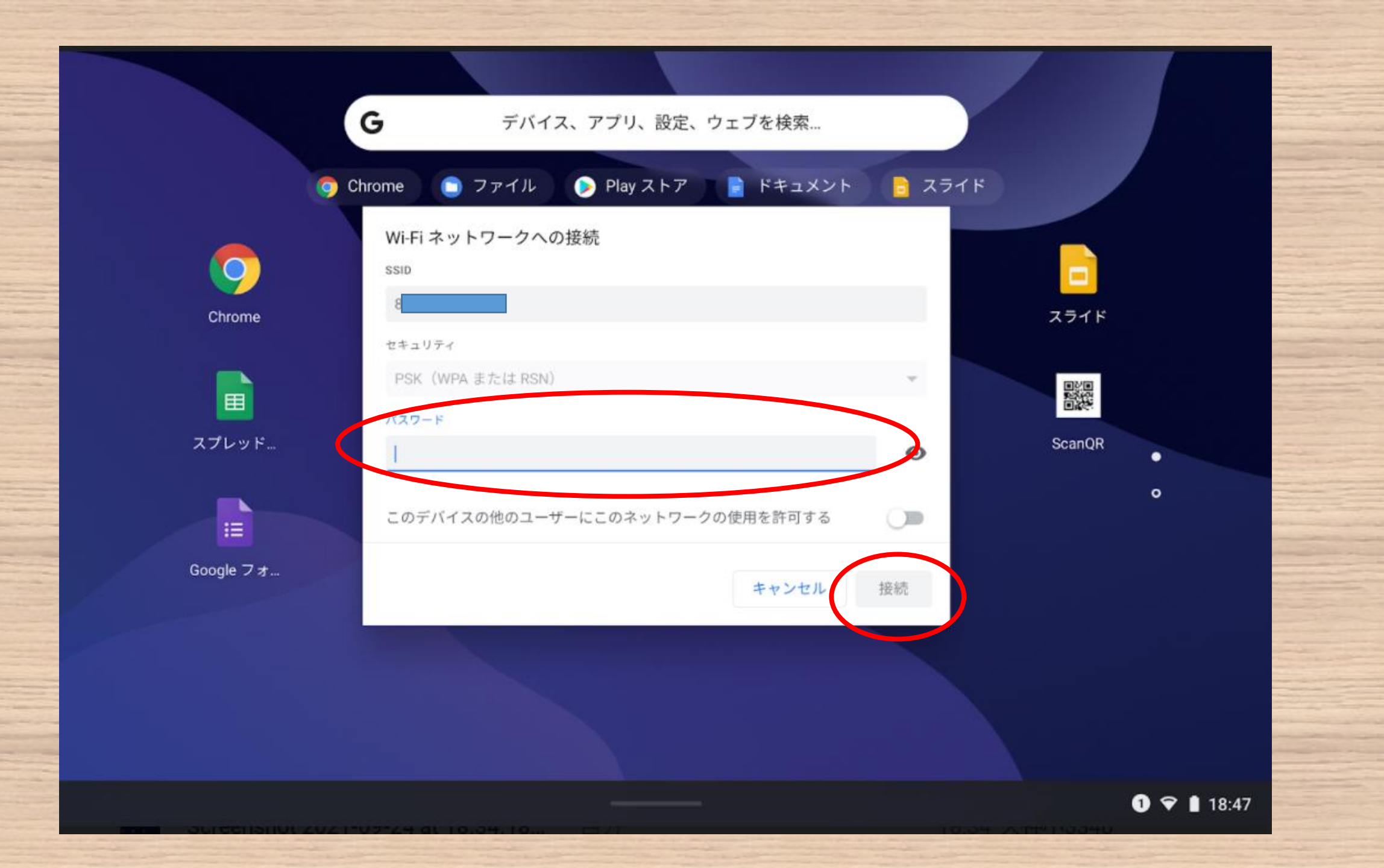

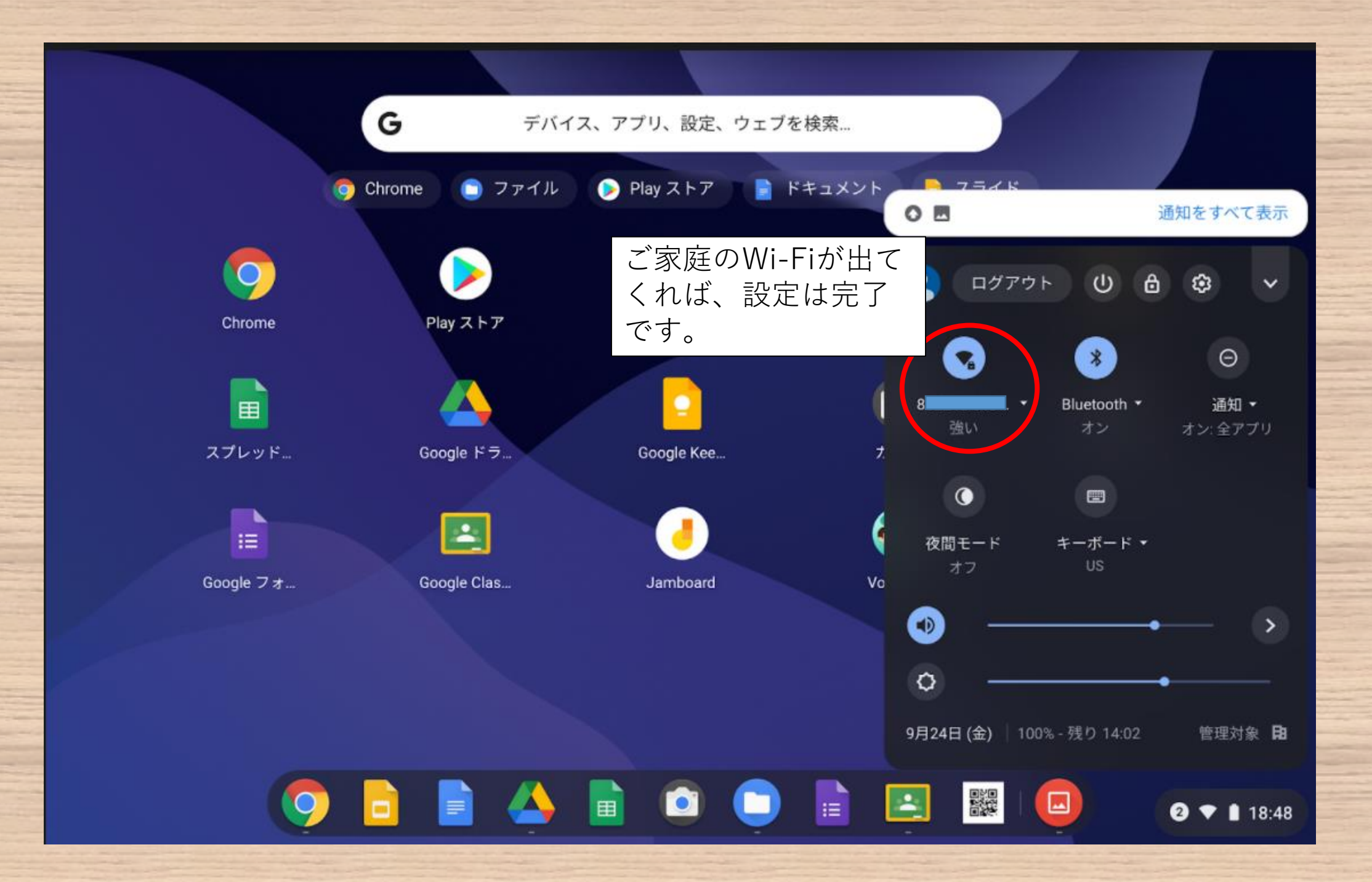

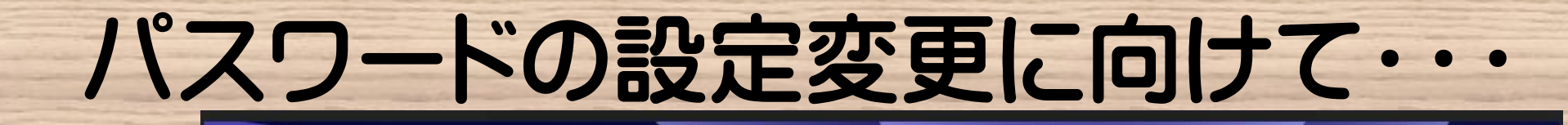

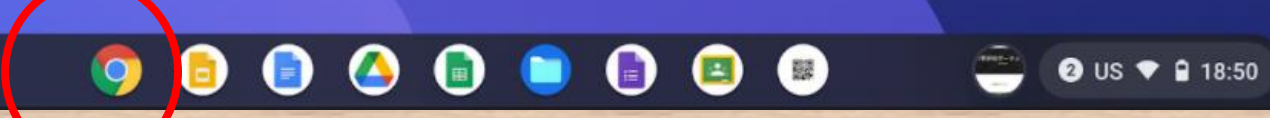

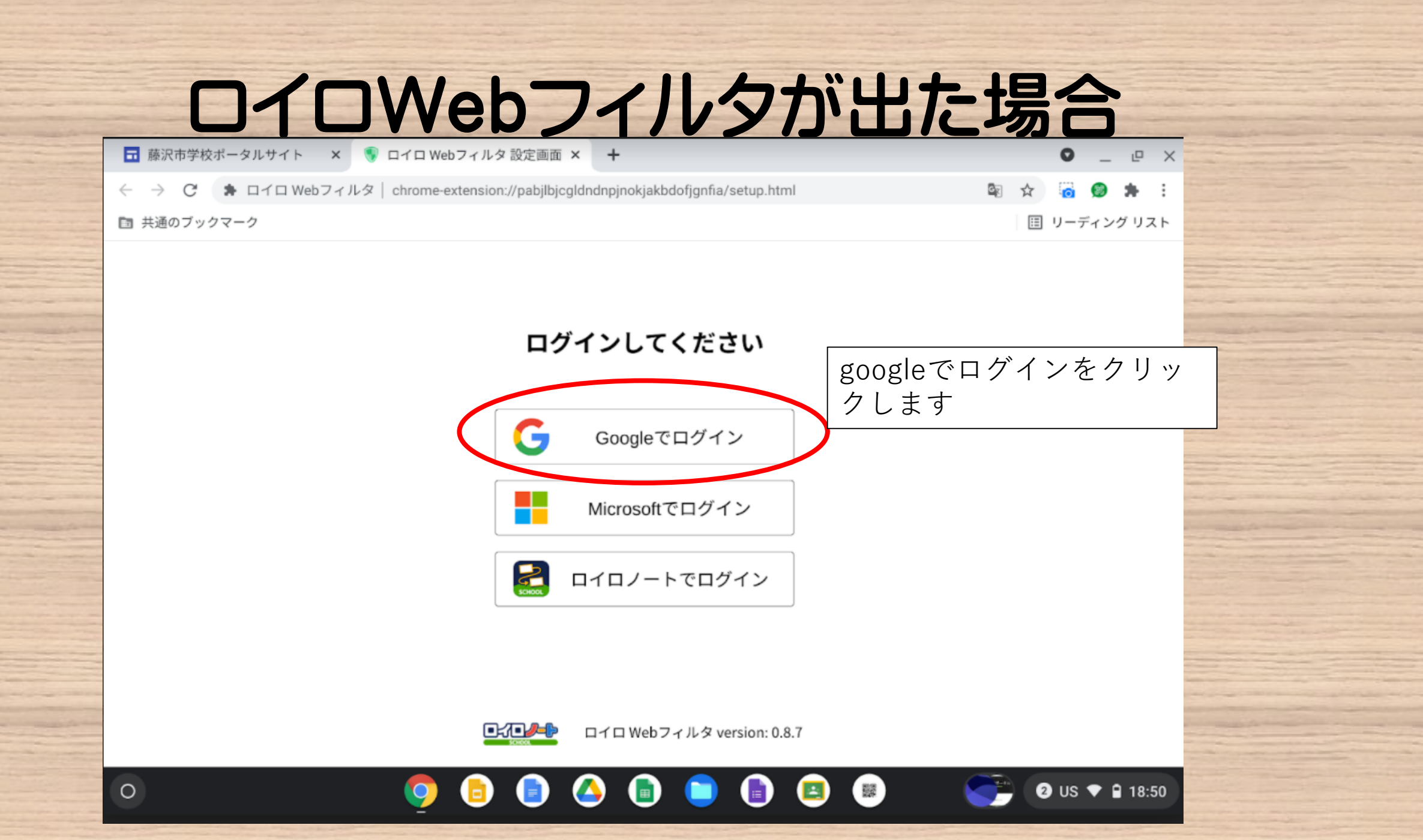

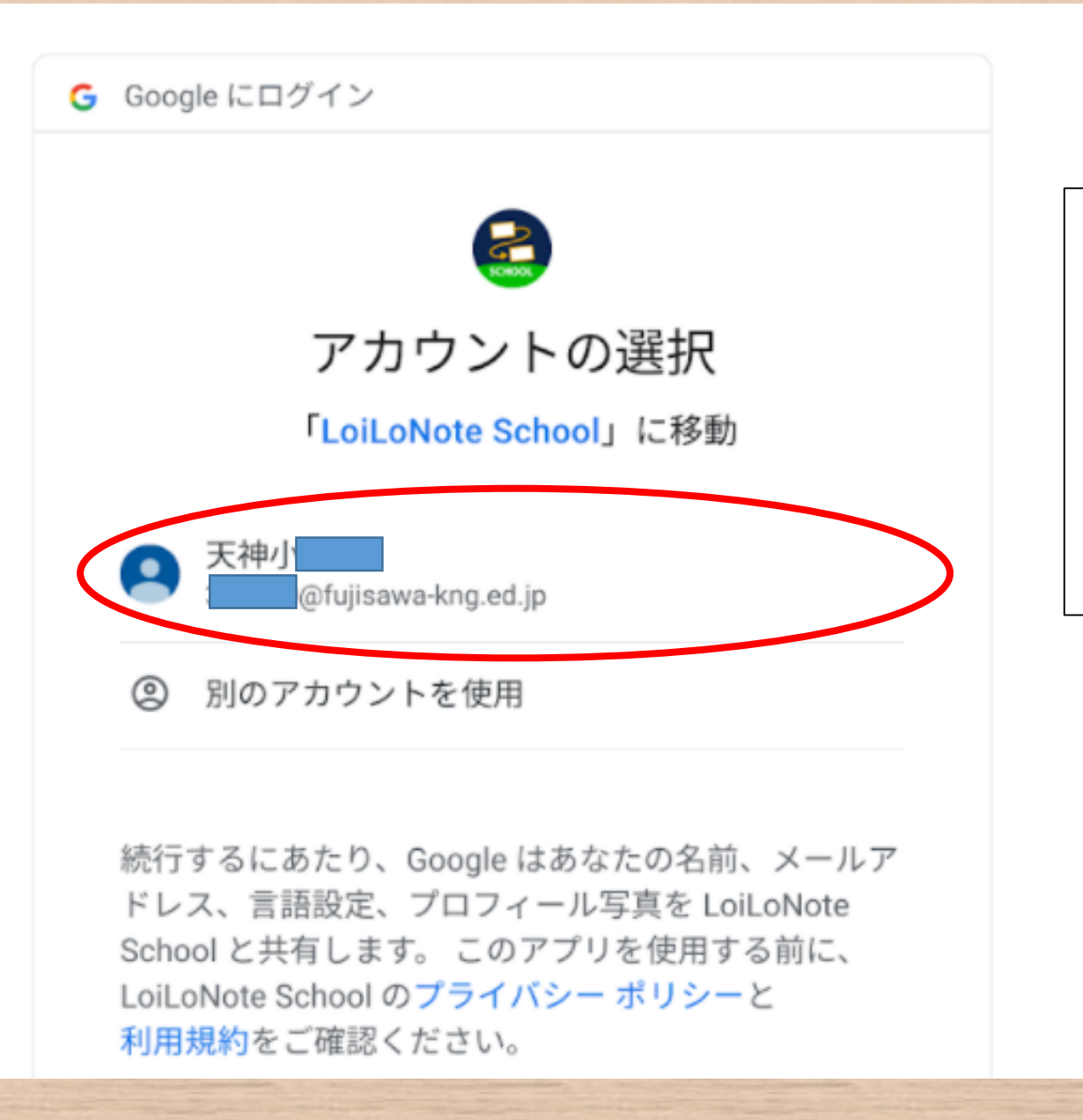

お子さんのアカウントをク リックすると、

「Webフィルタは有効です」 と出てきます。

これでインターネットを使用 することができます。

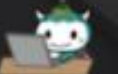

藤沢市学校ポータルサイト

# 藤沢市学校ポータルサイト

ホーム ~

Q

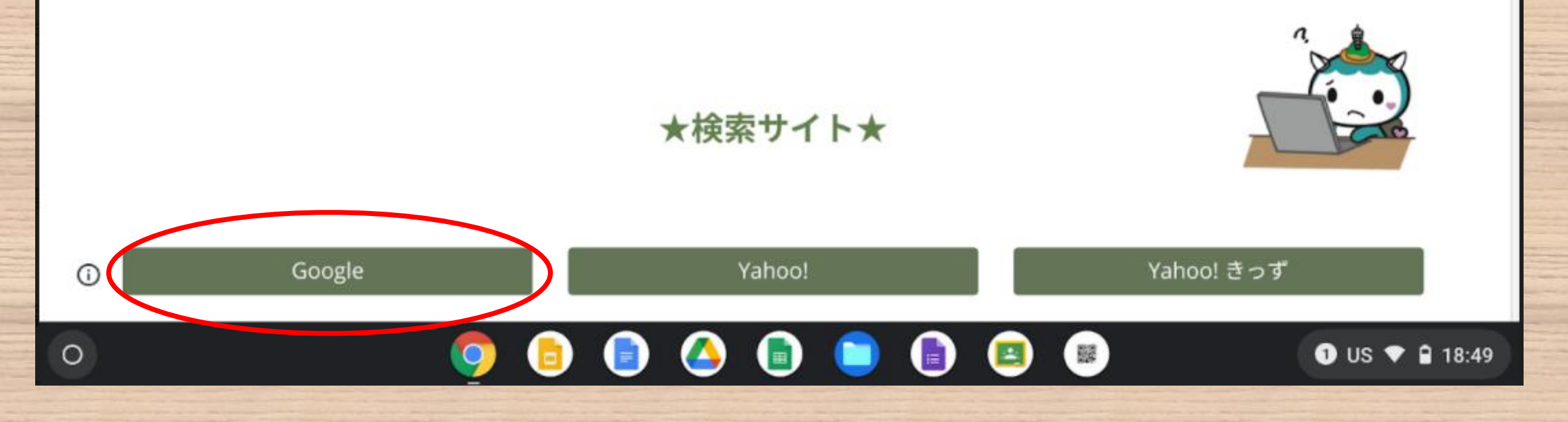

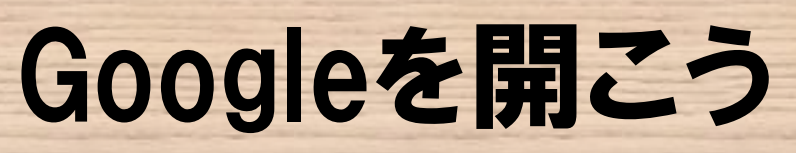

| G Google × +                       |                             | - 0 ×            |      |
|------------------------------------|-----------------------------|------------------|------|
| ← → C ☆ 🏻 https://www.google.co.jp |                             | ☆ 🛋 🛛 😁 🗄        |      |
| Googleについて ストア                     |                             | Gmail 画像<br>ログイン |      |
|                                    | Google                      | 9個0              | □を選択 |
|                                    | Q                           |                  |      |
|                                    | Google 検索 I'm Feeling Lucky |                  |      |
| 日本                                 |                             |                  |      |
| 広告 ビジネス 検索の仕組み                     |                             | プライバシー 規約 設定     |      |

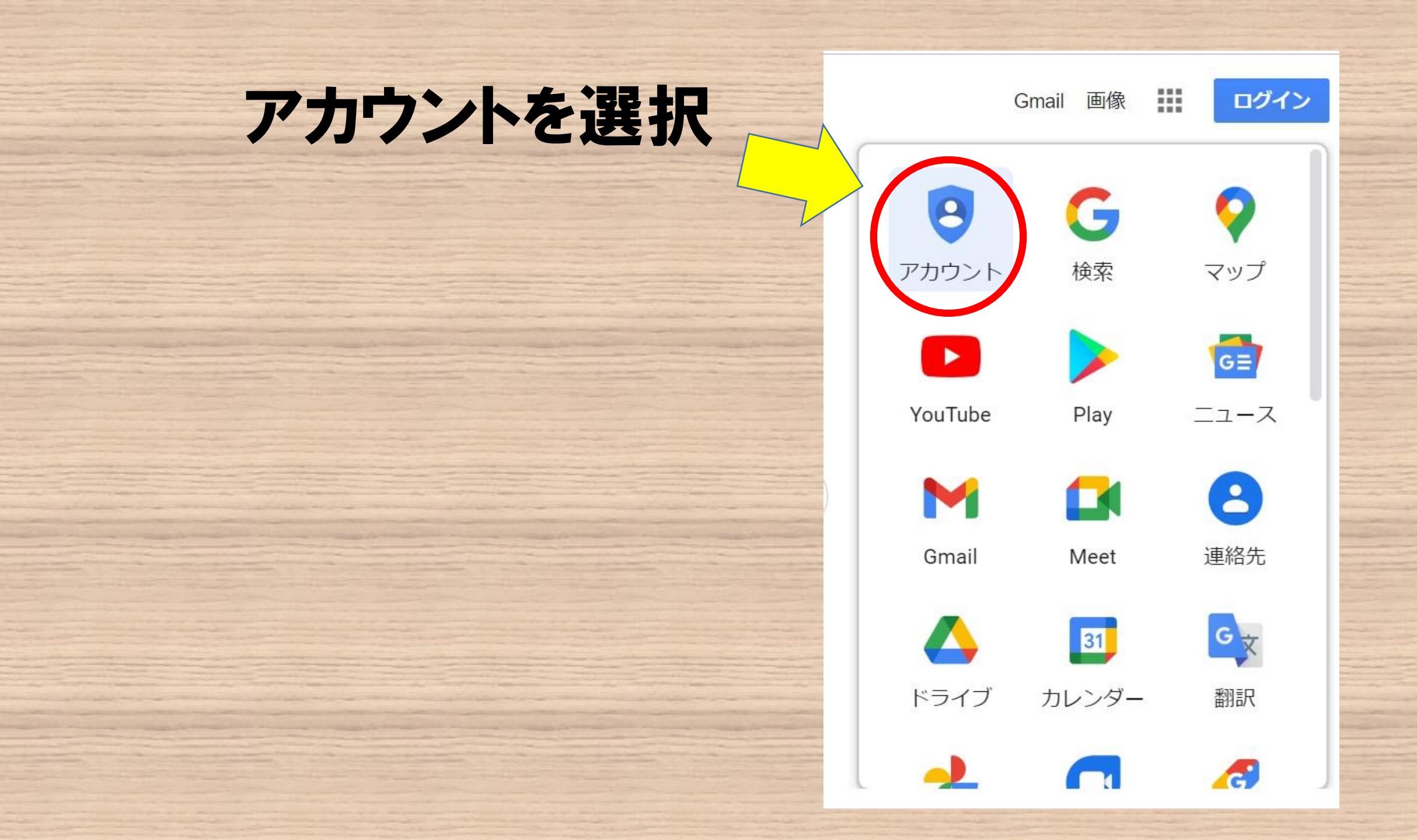

# ログインしよう

ログインしていな い場合はアカウ ントに移動し、プ リントに記載され ているアドレスと 初期パスワード を入力してくださ い。

Google アカウント 概要 プライバシーツール

アカウントを作成する

31

Google アカウントに移動

すべての Google サービスをもっと 便利に

Google アカウントにログインすると、すべての Google サ ービスがもっと便利になります。ログインすることで、サ ービスがあなた専用にパーソナライズされ、重要な情報に どこからでも簡単にアクセスできます。

連携してより便利に

あなた向けに

アカウントを保護

## ログイン方法

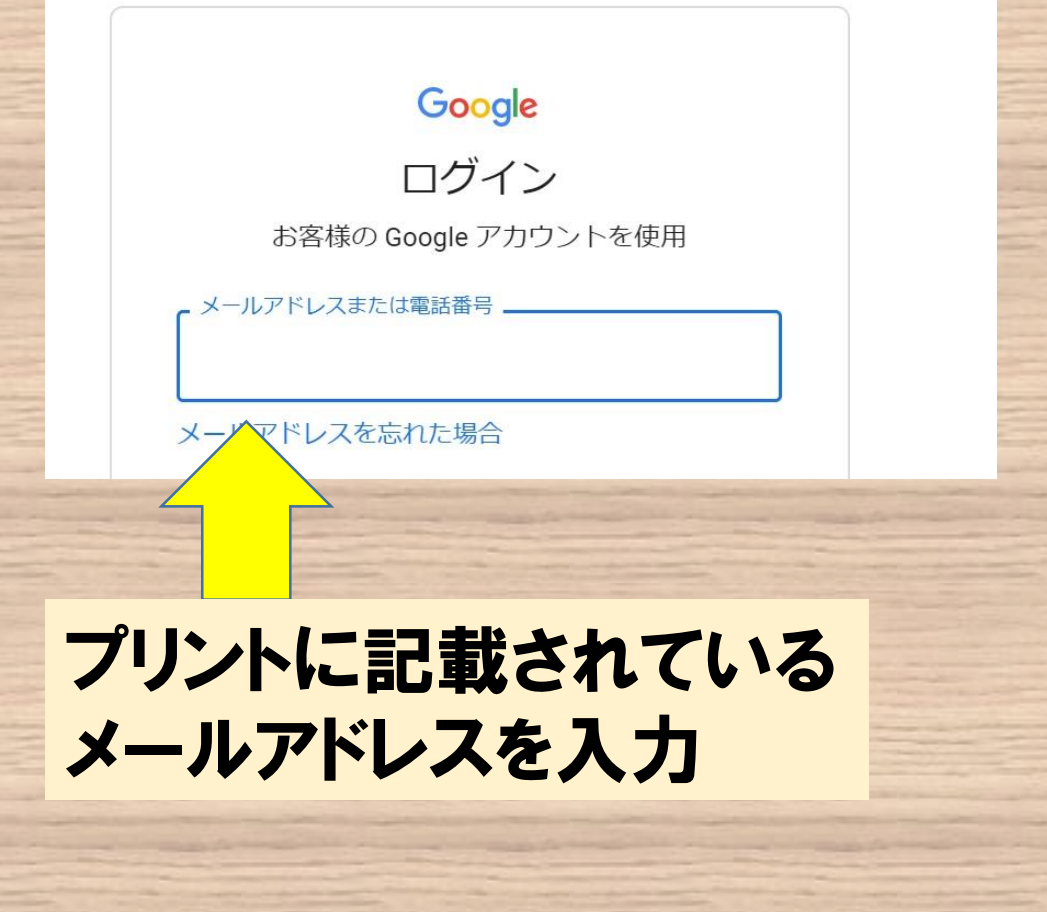

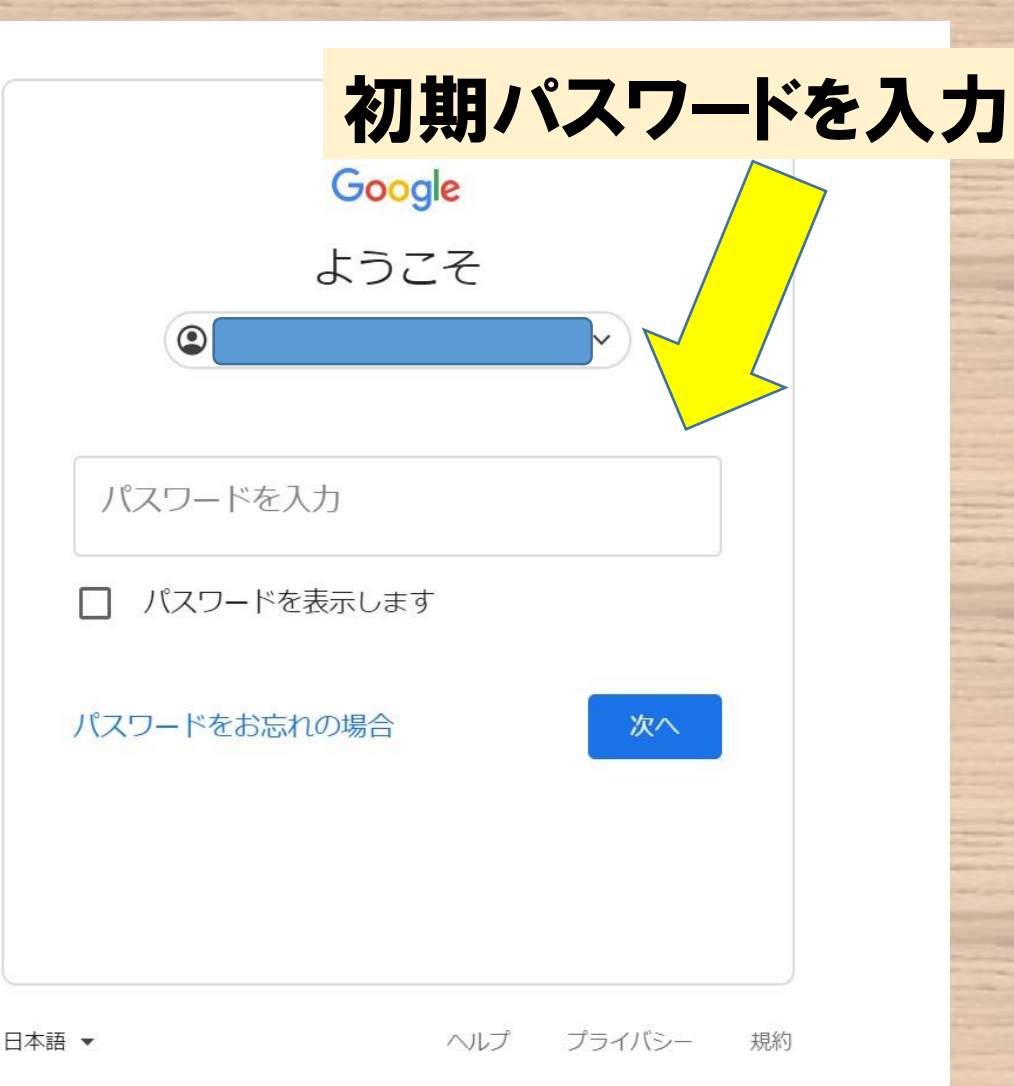

## ホーム画面から個人情報を選択

| Googleアカウント                                                                                                   | <b>Q</b> Google アカウントの検索                                                                                                    | 0 # 🤇                                                    |  |
|----------------------------------------------------------------------------------------------------|----------------------------------------------------------------------------------------------------|----------------------------------------------------------|--|
| <ul> <li>ホーム</li> <li>(回) ボーム</li> <li>(回) ボータとカスタマイズ</li> <li>・ セキュリティ</li> </ul>                            | ようこそ、                                                                                                    | さん                                                       |  |
| <ul><li></li></ul>                                                                                            | Google サービスを使利にこ利用いたにけるよう、情報<br>プライバシーとカスタ                                                                                                 | る、フライバシー、ゼキュリティを管理できょう。 詳細<br>お使いのアカウントを                 |  |
| (j) Google アカウントについて                                                                                          | マイズ<br>Google アカウントのデータを確認<br>し、Google の利便性をカスタマイズ<br>するために保存されるアクティビテ<br>ィを選択します                                                          | 保護します<br>セキュリティ診断では、アカウント<br>を保護するためのおすすめの対応策<br>を確認できます |  |
|                                                                                                    | データとカスタマイズを管理                                                                                                    | 使ってみる                                                    |  |
| プライバシー 規約 ヘルプ<br><br>https://mvaccount.google.com/privacycheckup/0/1                                          | アカウントのストレージ<br>アカウントの保存容量は、ドライブ、<br>Gmail. フォトなどの Goonle サービス全<br>?continue=https%3A%2F%2Fmvaccount.google.com%2F%3Futm source%3Daccount-m | プライバシーに関する<br>提案が利用可能                                    |  |
| <ul> <li>データとカスタマイズ</li> <li>セキュリティ</li> <li>信報共有と連絡先</li> <li>お支払いと定期購入</li> <li>Google アカウントについて</li> </ul> | ようこて、<br>のogle サービスを使利にご利用いただけるよう、情報                                                                                                    | <section-header></section-header>                        |  |

パスワードを選択

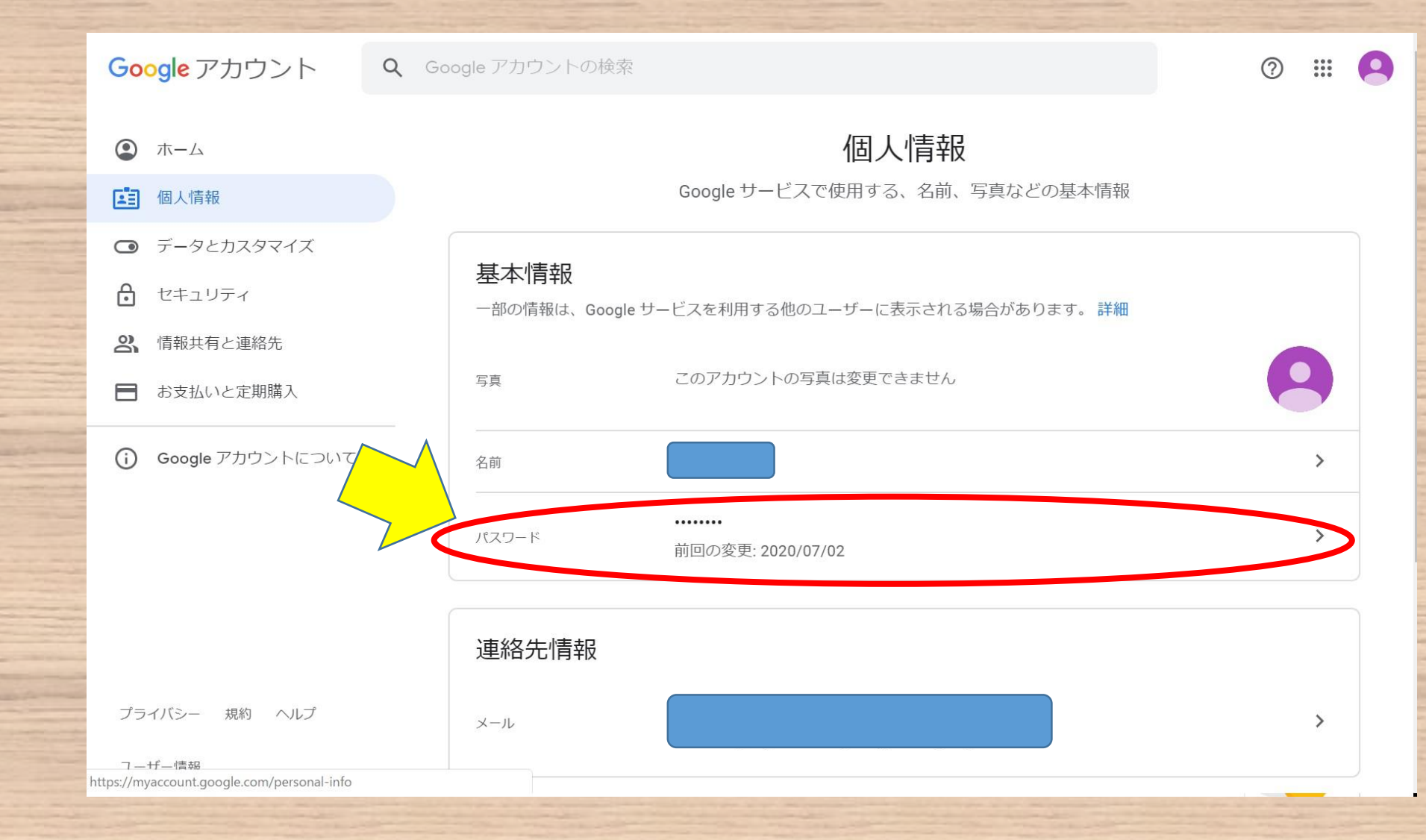

# 初期パスワードを入力

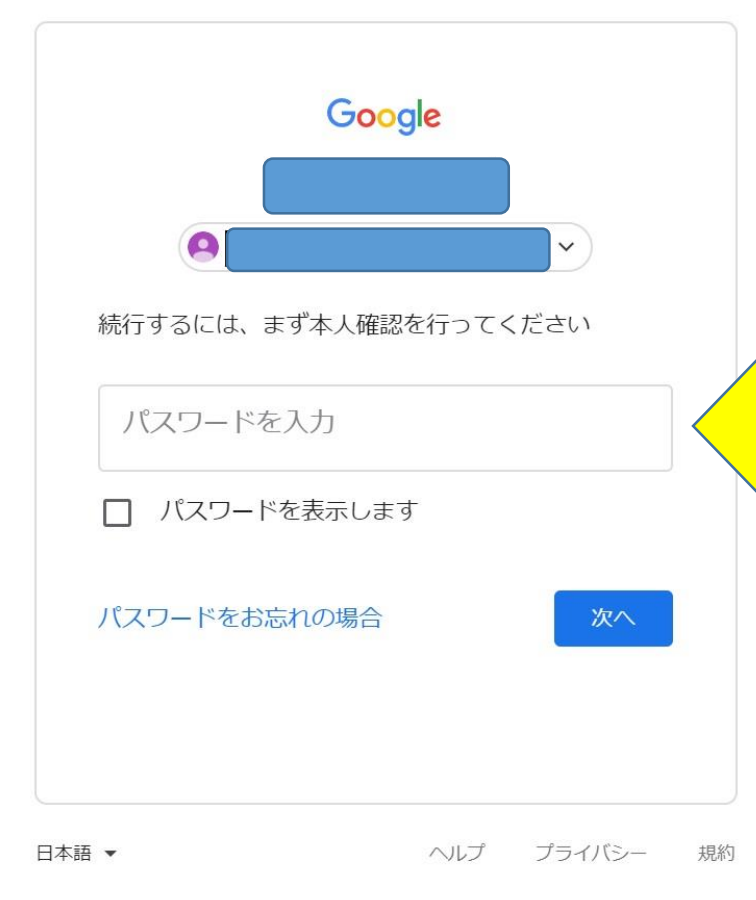

### 新パスワードを入力

#### ← パスワード

安全なパスワードを選択し、他のアカウントでは再利用しない パスワードを変更すると、スマートフォンを含むお使いのデバ すべてのデバイスで新しいパスワードを入力する必要がありま

新しいパスワード

Ċ?

#### パスワードの安全度:

8 文字以上にしてください。別のサイトで使用 しているパスワードや、すぐに推測できる単語 (たとえばペットの名前)は使用しないでくだ さい。理由

新しいパスワードを確認

>

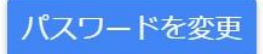

新しいパスワードを2カ所に入力

文字数は8文字以上、16文字以下でお願いします。

パスワードは保護者も児童もわかるように保管して おいて下さい。アカウントとパスワードは中学校卒 業まで使用します。

特別な理由でパスワードの再設定を行いたい場合 は学校までお問い合わせ下さい。

#### これでパスワードの変更は完了です

最後に

 切り取り線 【学校用控え】 年度入学児童 名前( 1年 組 番 4年 組 番 2年 組 番 5年 組 番 3年 組 番 6年 組 番 メールアドレス @fujisawa-kng.ed.jp 新規パスワード ※8 文字以上 16 文字以下

※8 文字以上 16 文字以下

新規パスワード

プリントの【家庭用控え】と【学校用 控え】の新規パスワードの欄両方に 変更したパスワードを間違いがない ように記入して下さい。

こちらの【学校用控え】の方を切り 取って提出して下さい。